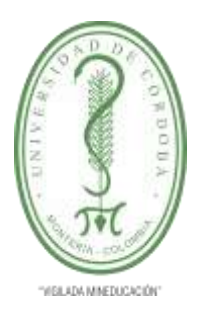

DIRECCIÓN DE PLANEACIÓN Y DESARROLLO

SUBDIRECCIÓN DE SISTEMAS Y TECNOLOGÍAS DE LA INFORMACIÓN Y COMUNICACIONES

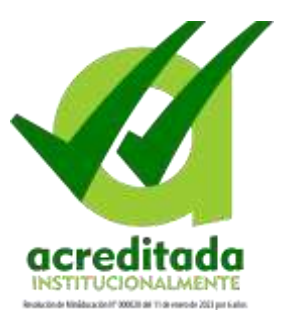

#### Manual de usuario para votar en consultas electrónicas

1. Ingresa a la página Web de la Universidad <u>www.unicordoba.edu.co</u> y accede a través del enlace Consulta Electrónica

| ~ | Sisten       | na de votacione                           | s en línea      |   |
|---|--------------|-------------------------------------------|-----------------|---|
|   |              | A Usuario de                              | PowerCampus     |   |
|   |              | R DOB                                     |                 |   |
|   | 1 m          | Contrasen                                 | p PowerCampus   |   |
|   | Centa-BOLO   |                                           |                 |   |
|   | 8            | Iniciar                                   |                 | - |
|   | Solo los adı | ministrativos pueden acc<br>institucional | eder con correo |   |
|   |              |                                           | G Acceder       |   |
|   |              |                                           |                 |   |

2. Si eres estudiante o docente, ingresa con tu usuario y contraseña del Sistema de Información Académico (PowerCampus) y das clic en el botón Iniciar.

| Carlos Ster  | Usuarlo de PowerCampus<br>pperezlopez345<br>Cantraiteña PowerCampus | -   |
|--------------|---------------------------------------------------------------------|-----|
| (C)          | Iniciar                                                             |     |
| Solo los adi | ninistrativos pueden acceder con con<br>Institucional               | reo |

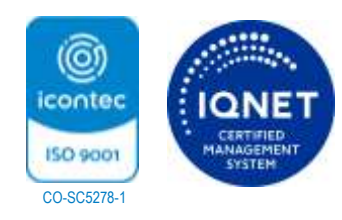

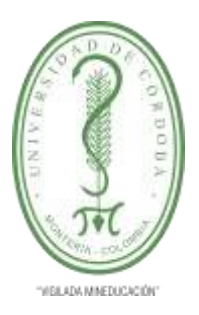

DIRECCIÓN DE PLANEACIÓN Y DESARROLLO

SUBDIRECCIÓN DE SISTEMAS Y TECNOLOGÍAS DE LA INFORMACIÓN Y COMUNICACIONES

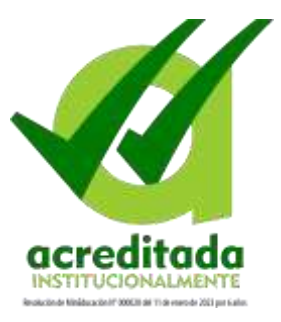

3. Si eres funcionario administrativo ingresa con tu usuario y contraseña del correo electrónico Institucional, para ello debes dar clic en el botón Acceder.

| Sistem       | a de votaciones en líneo                                 |
|--------------|----------------------------------------------------------|
| ST.          | Cantraseña PowerCampu                                    |
| C.           | Iniciar                                                  |
| 2            | ninistrativos pueden acceder con correc<br>institucional |
| Solo los adn |                                                          |

Al dar clic en el botón Acceder, el sistema te llevara hacia la ventana de acceso del proveedor de correo institucional, allí digitaras tu usuario de correo (Ej: <u>pedroperez@correo.unicordoba.edu.co</u>) y contraseña.

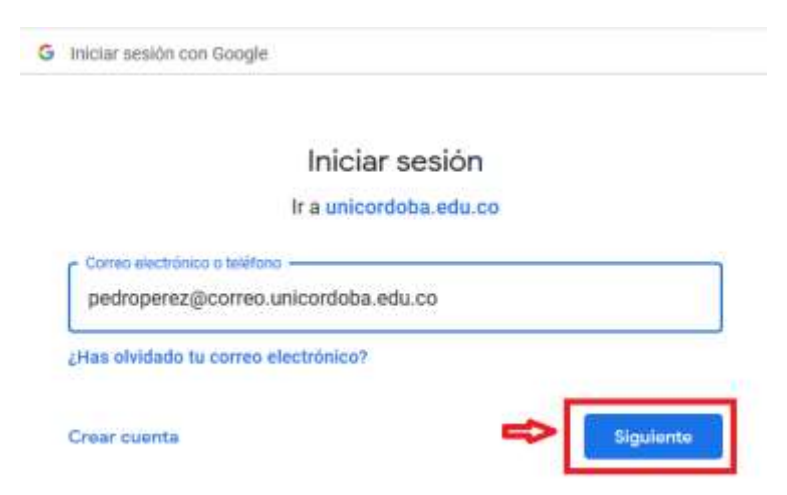

Digita tu usuario de correo institucional y presiona el botón Siguiente.

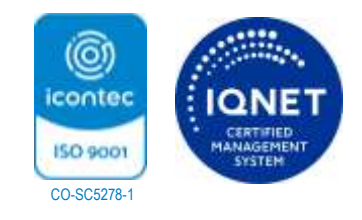

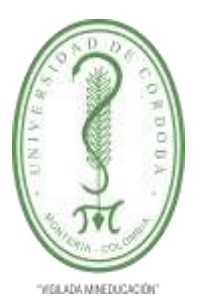

DIRECCIÓN DE PLANEACIÓN Y DESARROLLO

SUBDIRECCIÓN DE SISTEMAS Y TECNOLOGÍAS DE LA INFORMACIÓN Y COMUNICACIONES

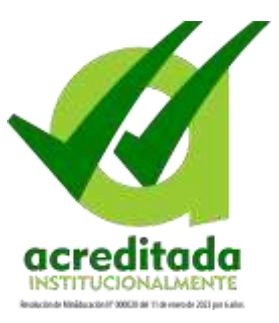

| G | Iniciar sesión con Google                                     |
|---|---------------------------------------------------------------|
|   | Te damos la bienvenida<br>pedroperez@correo.unicordoba.edu.co |
|   | Introduce tu contraseña                                       |
|   | ¿Has olvidado tu contraseña?                                  |

Digita la contraseña de tu de correo institucional y presiona el botón Siguiente.

4. Una vez logres acceder, el sistema te mostrará las consultas electrónicas que se encuentren activas al momento de tu ingreso. Selecciona la consulta en la que deseas votar.

| L PEDRO PEREZ |
|---------------|
|               |
|               |
|               |
|               |
|               |

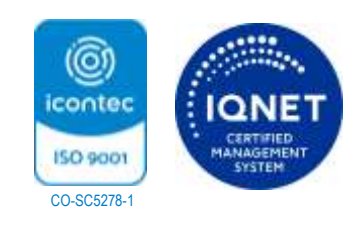

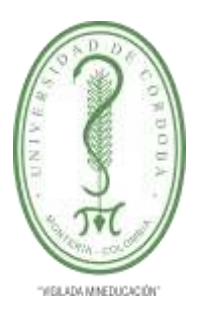

DIRECCIÓN DE PLANEACIÓN Y DESARROLLO

SUBDIRECCIÓN DE SISTEMAS Y TECNOLOGÍAS DE LA INFORMACIÓN Y COMUNICACIONES

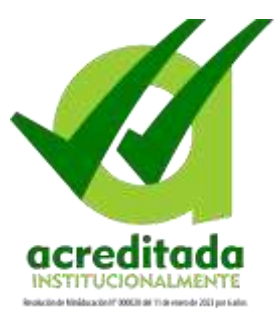

5. Al seleccionar la consulta se mostrarán los candidatos que participan en esta. Selecciona el candidato de tu preferencia y das clic en el botón Votar.

|            | 0       | antonina († 2446).<br>1940 - Antonio A.<br>Registra Hone, |
|------------|---------|-----------------------------------------------------------|
| <b>4</b> 1 |         | insuran<br>Gantus Milere                                  |
|            | 8       | Normal<br>Robel DocuMe                                    |
|            | 0       | Real Property                                             |
|            | VOTO AN | Terrain<br>Barrier Barre                                  |

Una vez se registre tu voto, el sistema te mostrará un mensaje de notificación.

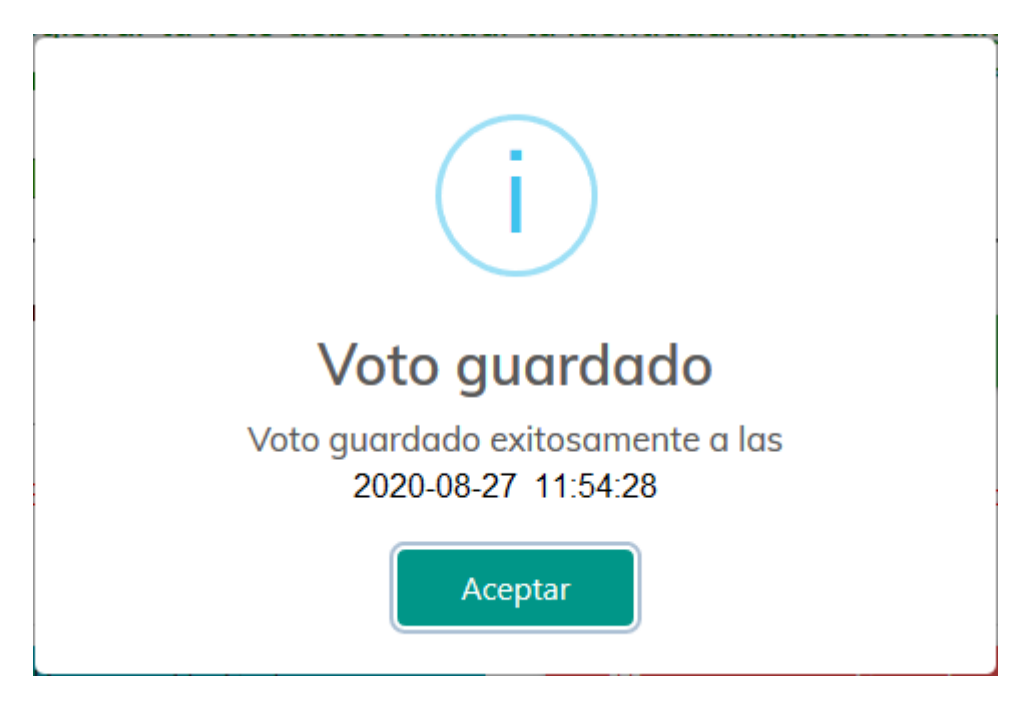

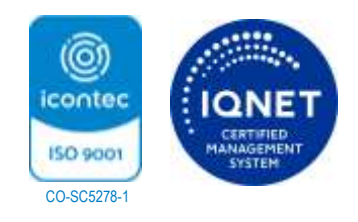